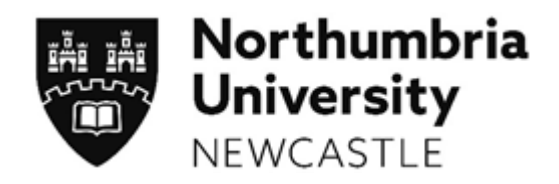

# TAPP Reference Guide

for students and placement team members

# Contents

| Introduction - 1 -            |        |       |
|-------------------------------|--------|-------|
| eTAPP -1-                     |        |       |
| The TAPP Process - 2 -        |        |       |
| Information for students      | - 3 -  |       |
| Accessing eTAPP - 3 -         |        |       |
| Submitting a TAPP request     | - 4 -  |       |
| Reviewing TAPP requests       | - 5 -  |       |
| Producing a TAPP Report       | - 6 -  |       |
| Information for practitioners | - 7 -  |       |
| Receiving a TAPP request      | - 7 -  |       |
| Completing a TAPP assessmen   | t form | - 8 - |

### Introduction

Team Assessment of Performance in Practice (TAPP) is an instrument which has been designed specifically for the measurement of students' performance in the workplace, around generic areas of competence such as communication, professionalism, clinical decision making, team-working and organisational skills.

TAPP is a type of Multi-Source Feedback (MSF) assessment. Through the collation and analysis of judgements from a range of individuals from within the clinical team, all of whom will have had the opportunity to work with or observe the student over a period of time, a more valid and reliable (evidence-based) decision regarding their progress / competence in these areas can be made.

TAPP is straightforward to complete, taking a relatively small amount of evaluators' time. However, the combination of several different opinions can give an accurate and powerful insight into the strengths and weaknesses of students' performance in practice, and valuable feedback that can be used to help their progression.

eTAPP is a newly developed piece of web-based software which streamlines the TAPP process and makes requesting and completing assessments far simpler for both the student and evaluator. It allows the student to submit requests for assessment from appropriate members of staff via e-mail through an interface they're already familiar with (POW – Placements On the Web) and prompts the selected team member to complete an online assessment form. Details of the new system and how to use it are contained within this document.

#### eTAPP

eTAPP is a web based system that assists with the dissemination, completion and subsequent collation and analysis of the TAPP assessment forms. The full TAPP process is explained on the next page.

### **The TAPP Process**

#### Prior to the placement:

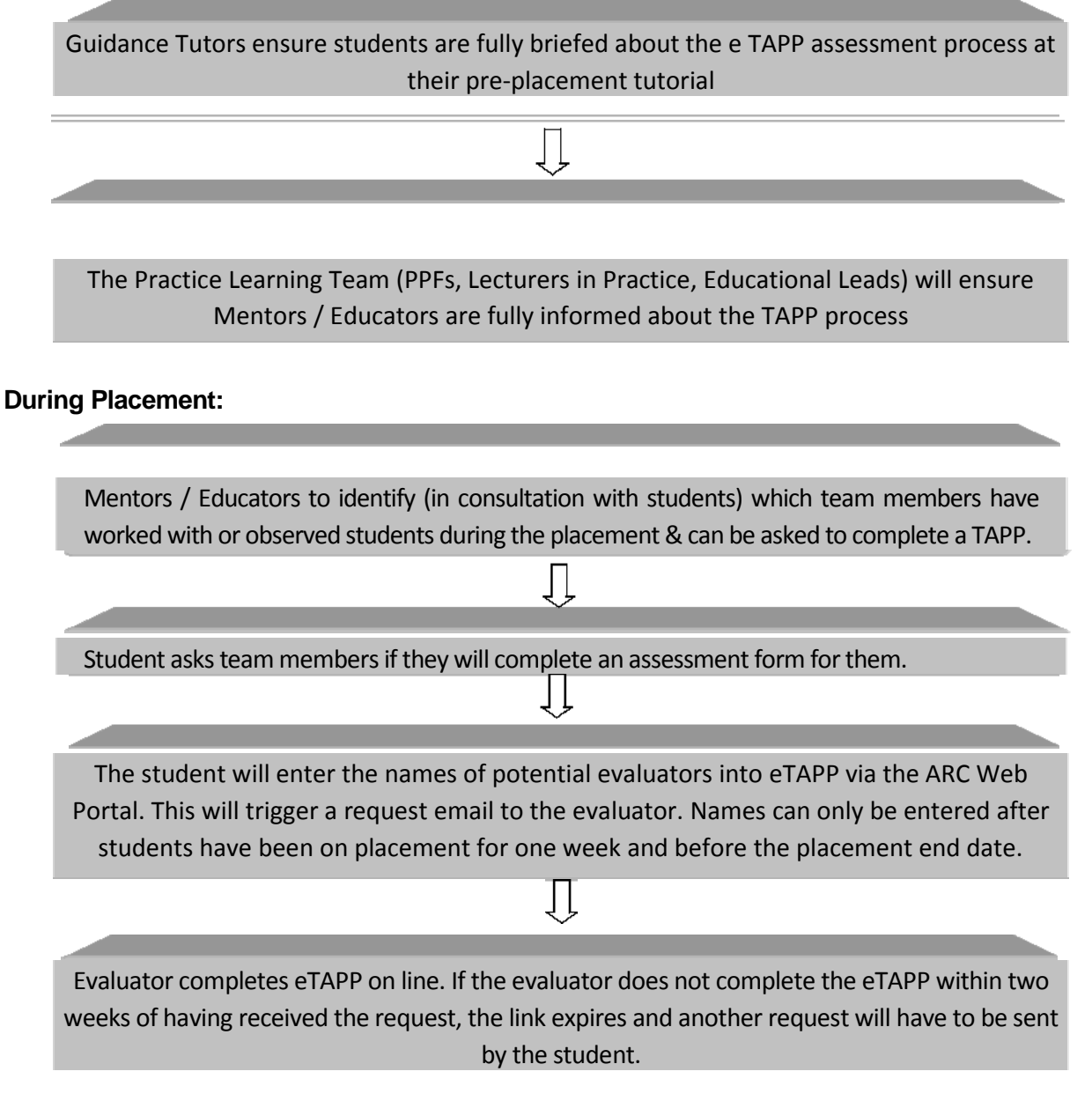

#### Data Analysis & Feedback:

Prior to assessment meeting with their mentor / educator, the student downloads their TAPP report from the ARC Web Portal. The report can only be produced when 5 assessments have been completed.

# **Information for students**

#### **Accessing eTAPP**

eTAPP is accessible through the ARC web portal POW, which all students should already have access to in order to review their placement allocation. Once you've logged into the portal, clicking on the allocation tab should present you with a list of your current and past placements.

|                                                                                                    |                                                                                                    |                                                                                                    | 👍 🔏 Suaaeste                                                                                                    | d Sites 🧧 Web                                                                        | Slice Gallery 🔻 🧟 Pin It                              |                                               |                                                       |                                       |
|----------------------------------------------------------------------------------------------------|----------------------------------------------------------------------------------------------------|----------------------------------------------------------------------------------------------------|----------------------------------------------------------------------------------------------------|--------------------------------------------------------------------------------------|-------------------------------------------------------|-----------------------------------------------|-------------------------------------------------------|---------------------------------------|
|                                                                                                    |                                                                                                    |                                                                                                    |                                                                                                    |                                                                                      |                                                       |                                               |                                                       | northumbu                             |
|                                                                                                    |                                                                                                    |                                                                                                    | Home                                                                                                    | Allocations                                                                          | Attendance                                            | Web l                                         | _inks Logout                                          | ereat learning great experience great |
|                                                                                                    | Select your current plac                                                                                                    | ement                                                                                                    | Student Na                                                                                                    | me <b>Ryan</b>                                                                       | , Martin, Mr                                          | Recor                                         | ds updated                                            | 13/02/2013 21:59:15                   |
|                                                                                                    |                                                                                                    | .,                                                                                                    | Intake                                                                                                    | 0CC1 S1                                                                              | 1                                                     | Last                                          | ogin date and time                                    | 22/01/2013 07:04:                     |
|                                                                                                    | by clicking on the place                                                                                                    | ment's                                                                                                    |                                                                                                    | - Total                                                                              |                                                       | Click her                                     | re to view running to                                 | tal of all allocation hou             |
|                                                                                                    | name. 🚬                                                                                                    |                                                                                                    | Absence Hrs: 0                                                                                                    | Outstandin                                                                           | g Hrs: 0                                              | Why car                                       | n I not see my next p                                 | lacement ???                          |
|                                                                                                    |                                                                                                    |                                                                                                    | Date From                                                                                                    | Date To                                                                              | <pre> &lt; First &lt;&lt; Prev N Description</pre>    | Vext >> Last >                                | > 2 of 2                                              | Dave                                  |
|                                                                                                    |                                                                                                    |                                                                                                    | AB 28/01/2013                                                                                                    | 24/03/2013                                                                           | OT Merrington House                                   |                                               | PLACEMENT 3                                           | 40                                    |
|                                                                                                    |                                                                                                    |                                                                                                    | 25/03/2013                                                                                                    | 14/04/2013                                                                           | Annual Leave                                          |                                               |                                                       | 15                                    |
|                                                                                                    |                                                                                                    |                                                                                                    | 15/04/2013                                                                                                    | 26/05/2013                                                                           | TEACHING CENTRE                                       |                                               | TEACHING CENTRE                                       | 30                                    |
|                                                                                                    |                                                                                                    |                                                                                                    | 12/08/2013                                                                                                    | 08/09/2013                                                                           | Annual Leave                                          |                                               | TEACHING CONTOR                                       | 20                                    |
|                                                                                                    |                                                                                                    |                                                                                                    | 09/09/2013                                                                                                    | 29/12/2013                                                                           | Annual Leave                                          |                                               | TEACHING CENTRE                                       | 15                                    |
|                                                                                                    |                                                                                                    |                                                                                                    | 30/12/2013                                                                                                    | 18/05/2014                                                                           | TEACHING CENTRE                                       |                                               | TEACHING CENTRE                                       | 85                                    |
|                                                                                                    |                                                                                                    |                                                                                                    | 24/03/2014                                                                                                    | 13/04/2014                                                                           | Annual Leave                                          |                                               |                                                       | 15                                    |
| Home<br>rtin, M                                                                                                    | Allocations Attendance                                                                                                    | Web Links Lo<br>Records updated<br>Last login date and ti                                                         |                                                                                                    | humbria<br>R S I T Y<br>periese grot future<br>ntact us<br>1 21:59:15<br>13 07:04:39 | ×                                                     |                                               |                                                       |                                       |
| Home<br>rtin, M<br>ntake                                                                                                    | Allocations       Attendance         Le       Carr, Francesca, Mrs         OCCI 511                                                                                                    | WLive.dll/ O<br>Web Links Lo<br>Records updated<br>Last login date and ti                                         |                                                                                                    | cwebonline.com                                                                       | ×                                                     |                                               |                                                       |                                       |
| Home<br>rtin, Mi<br>ntake<br>Main details                                                                                                    | https://arcdemo.arcwebonline.com/powl3/JUNNDemoPOV         ted Sites       Web Slice Gallery <ul> <li>Pin It</li> </ul> Allocations       Attendance           Le       Carr, Francesca, Mrs         OCC1 S11         TAPP                                                                                                    | WEb Links Lo<br>Records updated<br>Last login date and ti                                                         | A B B C X     A     A | cwebonline.com                                                                       | ×                                                     |                                               |                                                       |                                       |
| Home<br>rtin, M<br>ntake<br>Main details<br>Welcom                                                                                                    | Allocations Attendance          Allocations       Attendance         Le       Carr, Francesca, Mrs         OCCI S11         TAPP         tee from Placement                                                                                                    | Web Links Le<br>Records updated<br>Last login date and ti                                                         | enterning per co<br>construction<br>(13/02/2013)<br>ime 22/01/20                                                                                                    | cwebonline.com                                                                       | ×                                                     |                                               |                                                       |                                       |
| Home<br>rtin, M<br>ntake<br>Main details<br>Welcome<br>experience                                                                                                    | Allocations       Attendance         Allocations       Attendance         Le       Carr, Francesca, Mrsocc1 s11         TAPP       Tepper         tet from Placement       to OT Merrington House. We look forward to working out learning out                                                                                                    | WEb Links Lo<br>Records updated<br>Last login date and ti<br>with you and our aim is to<br>comes.                 | P P P P P P P P P P P P P P P P P P P                                                                                                    | cwebonline.com                                                                       | ×                                                     |                                               |                                                       |                                       |
| Home<br>rtin, M<br>ntake<br>Main details<br>Welcome<br>experience<br>Main Pla                                                                                                    | Allocations Attendance<br>Allocations Attendance<br>Ce Carr, Francesca, Mrs<br>OCCI S11<br>TAPP<br>TAPP<br>Tapp<br>Tapp | Web Links Lo<br>Records updated<br>Last login date and ti<br>with you and our aim is to<br>comes.                 | rovide you with                                                                                                    | cwebonline.com                                                                       | ×<br>You will t                                       | then see                                      | e the screen                                          | to the left                           |
| Home<br>Home<br>Home<br>Hain details<br>Welcome<br>experience<br>Main Pla<br>Name                                                                                                    | Allocations Attendance Allocations Attendance Allocations Attendance Ce Carr, Francesca, Mrs OCCI S11 TAPP TAPP Tapp Tapp Tapp Tapp Tapp Tapp Tapp Ta                                                                                                    | Web Links Lo<br>Records updated<br>Last login date and ti<br>with you and our aim is to<br>comes.                 | rovide you with                                                                                                    | cwebonline.com                                                                       | ×<br>You will t<br>and shou                           | then see<br>Ild note                          | e the screen -<br>a new tab –                         | to the left<br>'TAPP' –               |
| Home<br>Home<br>tin, Mintake<br>Main details<br>Welcome<br>experience<br>Main Pla<br>Name<br>Trust                                                                                                    | Allocations       Attendance         Allocations       Attendance         Constraint       Attendance         Image: Constraint of the state of the state o                                                                                                    | Web Links Lo<br>Records updated<br>Last login date and ti<br>with you and our aim is to<br>comes.                 | rovide you with                                                                                                    | cwebonline.com                                                                       | You will t<br>and shou                                | then see                                      | e the screen f<br>a new tab –                         | to the left<br>'TAPP' –               |
| Home<br>Ftin, Mintake<br>Main details<br>Welcome<br>experience<br>Main PI:<br>Name<br>Trust<br>Address                                                                                                    | Allocations       Attendance         Allocations       Attendance         Line       Carr, Francesca, Mrs         occi 511       Occi 511         TAPP       Tapp         to OT Merrington House. We look forward to working ve that will contribute to you achieving your learning out accement Details         OT Merrington House         County Durham & Darlington NHS Foundation Trust         OT Merrington House                                                                                                    | Web Links Lo<br>Records updated<br>Last login date and ti<br>with you and our aim is to<br>comes.                 | rovide you with                                                                                                    | cwebonline.com                                                                       | You will t<br>and shou<br>clicking o                  | then see<br>Ild note<br>on the ta             | e the screen<br>a new tab –<br>ıb will take y         | to the left<br>'TAPP' –<br>'ou to the |
| Home<br>rtin, M<br>ntake<br>Main details<br>Welcome<br>experience<br>Main Pla<br>Name<br>Trust<br>Address                                                                                                    | Allocations Attendance Allocations Attendance Allocations Attendance Allocations Attendance Allocations Attendance The Carr, Francesca, Mrs OCCI SII TAPP Te from Placement to OT Merrington House. We look forward to working ve that will contribute to you achieving your learning out accement Details OT Merrington House County Durham & Darlington NHS Foundation Trust OT Merrington House Merrington House                                                                                                    | WEb Links L<br>Records updated<br>Last login date and ti<br>with you and our aim is to<br>comes.                  | r a c x ar                                                                                                    | cwebonline.com                                                                       | You will t<br>and shou<br>clicking o<br>main TAF      | then see<br>ild note<br>on the ta<br>2P scree | e the screen<br>a new tab –<br>ib will take y<br>n.   | to the left<br>'TAPP' –<br>'ou to the |
| Home<br>rtin, M<br>ntake<br>Main details<br>Welcome<br>experience<br>Name<br>Trust<br>Address                                                                                                    | Allocations       Attendance         Allocations       Attendance         Le       Carr, Francesca, Mrs<br>occi sti         TAPP         te from Placement         to OT Merrington House         Ve look forward to working ve that will contribute to you achieving your learning out         accement Details         OT Merrington House         County Durham & Dartington NHS Foundation Trust         OT Merrington House         Merrington House         Merrington House         Merrington Road                                                                                                    | WEb Links Le<br>Records updated<br>Last login date and ti<br>with you and our aim is to<br>comes.                 | r R R C X R R R R R R R R R R R R R R R R                                                                                                    | cwebonline.com                                                                       | You will t<br>and shou<br>clicking o<br>main TAF      | then see<br>ild note<br>on the ta<br>PP scree | e the screen<br>a new tab –<br>Ib will take y<br>n.   | to the left<br>'TAPP' –<br>'ou to the |
| Home<br>rtin, M<br>ntake<br>Main details<br>Welcome<br>experience<br>Main Pla<br>Name<br>Trust<br>Address                                                                                                    | Ittps://arcdemo.arcwebonine.com/powl3/JUNNDemoPOV         Ittps://arcdemo.arcwebonine.com/powl3/JUNNDemoPOV         Ited Sites @ Web Slice Gallery ♥ @ Pin It         Allocations       Attendance         Le       Carr, Francesca, Mrs<br>occl Sl1         TAPP         Ite from Placement         to OT Merrington House. We look forward to working ve<br>that will contribute to you achieving your learning out<br>accement Details         OT Merrington House         County Durham & Darlington NHS Foundation Trust         OT Merrington House         Merrington House         Merrington Road         Spennymoor                                                                                                    | WEb Links Le<br>Records updated<br>Last login date and ti<br>with you and our aim is to<br>comes.                 | r a c x arr                                                                                                    | cwebonline.com                                                                       | You will t<br>and shou<br>clicking o<br>main TAF      | then see<br>Ild note<br>on the ta<br>PP scree | e the screen<br>a new tab –<br>ib will take y<br>n.   | to the left<br>'TAPP' –<br>'ou to the |
| Home<br>rtin, M<br>ntake<br>Main details<br>Welcom<br>experienc:<br>Name<br>Trust<br>Address                                                                                                    | Allocations Attendance Allocations Attendance Allocations Attendance Allocations Attendance Allocations Attendance Tupe Tapp Tapp Tapp Tapp Tapp Tapp Tapp Ta                                                                                                    | WEb Links Le<br>Records updated<br>Last login date and ti<br>with you and our aim is to<br>comes.                 | provide you with                                                                                                    | cwebonline.com                                                                       | X<br>You will t<br>and shou<br>clicking o<br>main TAF | then see<br>Ild note<br>on the ta<br>PP scree | e the screen<br>a new tab –<br>ib will take y<br>n.   | to the left<br>'TAPP' –<br>rou to the |
| Home<br>rtin, M<br>ntake<br>Main details<br>Welcom<br>experienc:<br>Name<br>Trust<br>Address<br>Post Code<br>Contact<br>Name                                                                                    | Allocations       Attendance         Allocations       Attendance         County County       Pin It         Allocations       Attendance         County County       Pin It         Image: Allocations       Attendance         County County       Pin It         Image: Allocations       Attendance         Image: Allocations       Attendance         Image: Allocations       Attendance         Image: Allocations       Occl Sl1         Image: Allocations       Allocations         Image: Allocations       Attendance         Image: Allocations       Attendance         Image: Allocations       Attendance         Image: Allocations       Attendance         Image: Allocations       Attendance         Image: Allocations       Attendance         Image: Allocations       Attendance         Image: Allocations       Attendance         Image: Allocations       Attendance         Image: Allocations       Attendance         Image: Allocation Allocation       Attendance         Image: Allocation Allocation       Attendance         Image: Allocation Allocation       Attendance         Image: Allocation       Attendance                                                                                                    | WEb Links Le<br>Records updated<br>Last login date and ti<br>with you and our aim is to<br>comes.                 | r R R C X P R R R R R R R R R R R R R R R R R R                                                                                                    | cwebonline.com                                                                       | X<br>You will t<br>and shou<br>clicking o<br>main TAF | then see<br>Ild note<br>on the ta<br>PP scree | e the screen f<br>a new tab –<br>ib will take y<br>n. | to the left<br>'TAPP' –<br>vou to the |
| Home<br>rtin, M<br>ntake<br>Main details<br>Welcome<br>experience<br>Name<br>Trust<br>Address<br>Post Code<br>Contact<br>Name<br>Educator                                                                       | Ittps://arcdemo.arcwebonine.com/powl3/JUNNDemoPOV         Ittps://arcdemo.arcwebonine.com/powl3/JUNNDemoPOV         Ited Sites       Web Silce Gallery       Pin It         Allocations       Attendance         Le       Carr, Francesca, Mrs<br>occ1 si1         TAPP         Tef from Placement         to OT Merrington House, We look forward to working vu<br>teht will contribute to you achieving your learning out         accement Details         OT Merrington House         County Durham & Darlington NHS Foundation Trust         OT Merrington House         Merrington House         Merrington Road         Spennymoor         Co Durham         D L16 7UT         Ms / Ms Margo / Claire Hunter / Thompson                                                                                                    | Web Links Lo<br>Records updated<br>Last login date and ti<br>with you and our aim is to<br>comes.                 | rovide you with                                                                                                    | cwebonline.com                                                                       | You will t<br>and shou<br>clicking o<br>main TAF      | then see<br>Ild note<br>on the ta<br>PP scree | e the screen<br>a new tab –<br>ib will take y<br>n.   | to the left<br>'TAPP' –<br>rou to the |
| Home<br>File Suggest<br>Home<br>File Suggest<br>Hain details<br>Welcome<br>experience<br>Welcome<br>experience<br>Main Pla<br>Name<br>Trust<br>Address<br>Post Code<br>Contact<br>Name<br>Educator<br>Date From | Allocations       Attendance         Allocations       Attendance         Line       Carr, Francesca, Mrs<br>occ1 s11         TAPP         Te from Placement         to OT Merrington House. We look forward to working vertexture that will contribute to you achieving your learning out         accment Details         OT Merrington House         County Durham & Darlington NHS Foundation Trust         OT Merrington House         Merrington House         Merrington House         Merrington Road         Spennymoor         co Durham         b L16 7UT         Ms / Ms Margo / Claire Hunter / Thompson         2 28/01/2013                                                                                                    | Web Links     Legendref       Records updated     Last login date and ti       with you and our aim is to comes.  | rovide you with                                                                                                    | cwebonline.com                                                                       | You will t<br>and shou<br>clicking o<br>main TAF      | then see<br>ild note<br>on the ta<br>PP scree | e the screen<br>a new tab –<br>ib will take y<br>n.   | to the left<br>'TAPP' –<br>'ou to the |
| Homo<br>rtin, M<br>ntake<br>Main details<br>Welcome<br>experience<br>Name<br>Trust<br>Address<br>Post Code<br>Contact<br>Name<br>Educator<br>Date From<br>Date From<br>Date From                                | Allocations       Attendance         Allocations       Attendance         Line       Carr, Francesca, Mrs<br>occi sii         TAPP         Terrington House.         Vel ooth forward to working vel<br>that will contribute to you achieving your learning out         accment Details         OT Merrington House         County Durham & Darlington NHS Foundation Trust         OT Merrington House         Merrington House         Merrington House         Merrington House         Merrington House         Merrington House         Merrington House         Merrington House         Merrington House         Merrington House         Merrington Coad         Spennymoor         Co Durham         D116 7UT         Ms / Ms Margo / Claire Hunter / Thompson         1 28/01/2013         24/03/2013                                                                                                    | Web Links     Le       Records updated     Last login date and ti       with you and our aim is to comes.         | rovide you with                                                                                                    | cwebonline.com                                                                       | You will t<br>and shou<br>clicking o<br>main TAF      | then see<br>ild note<br>on the ta<br>PP scree | e the screen<br>a new tab –<br>ib will take y<br>n.   | to the left<br>'TAPP' –<br>'ou to the |
| Homo<br>rtin, M<br>ntake<br>Main details<br>Welcome<br>experience<br>Name<br>Trust<br>Address<br>Post Code<br>Contact<br>Name<br>Educator<br>Date From<br>Date From<br>Date From<br>Placemen<br>Speciality      | Allocations       Attendance         Allocations       Attendance         Line       Carr, Francesca, Mrs<br>occi sii         TAPP         Terrington House.       We look forward to working vertextering your learning out<br>that will contribute to you achieving your learning out         County Durham & Darlington NHS Foundation Trust<br>OT Merrington House       Our Merrington NHS Foundation Trust         OT Merrington House       Merrington NHS Foundation Trust         OT Merrington House       Merrington NHS Foundation Trust         OT Merrington House       Merrington House         Merrington House       Merrington House         Merrington House       Merrington Road         Spennymoor       Co Durham         D L16 7UT       Ms / Ms Margo / Claire Hunter / Thompson         1 28/01/2013<br>24/03/2013       28/01/2013         1 Paediatrics       Seman State State                                                                                                    | Web Links       Le         Records updated       Last login date and ti         with you and our aim is to comes. | rovide you with                                                                                                    | cwebonline.com                                                                       | You will t<br>and shou<br>clicking o<br>main TAF      | then see<br>ild note<br>on the ta<br>PP scree | e the screen<br>a new tab –<br>Ib will take y<br>n.   | to the left<br>'TAPP' –<br>'ou to the |

# Submitting a TAPP request

Once on the main TAPP page, you can begin to enter the details of the person you're nominating to complete an assessment about your performance in practice. You'll see that, if you're yet to enter any team member's details, the screen will look like the one below. **Please note that you can only send requests for assessments to be completed after you've been in placement for one week up until you complete one week after the placement ends.** 

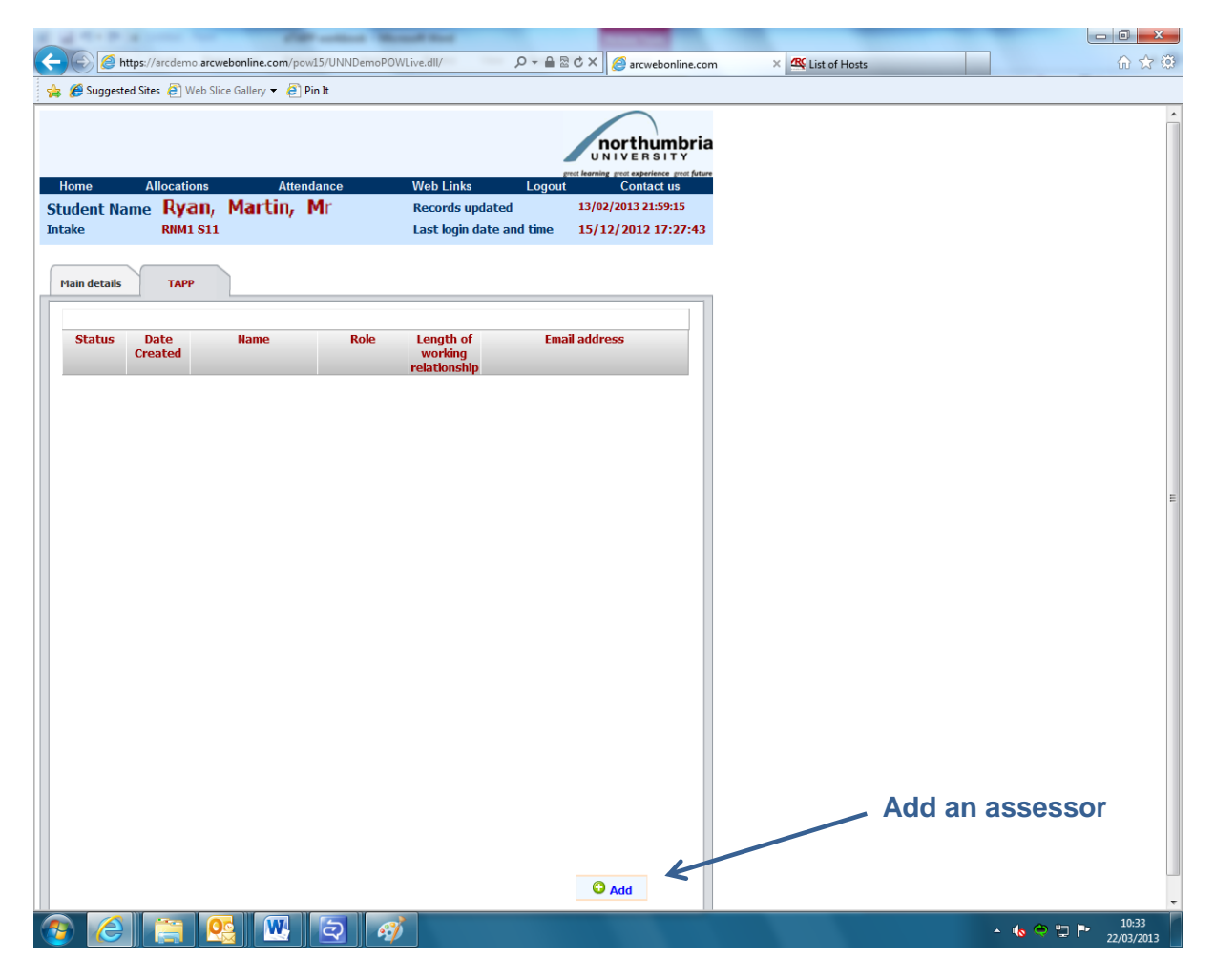

In order to add a member of the team you're working with as an assessor, click on 'Add' at the bottom right-hand corner of the screen; a new screen will open into which you can enter their details:

| Main details TAPP                           |             |
|---------------------------------------------|-------------|
| Request date:                               |             |
| *Name:                                      |             |
| *Role:                                      |             |
| *Length of working<br>relationship in days: |             |
| *Email address:                             |             |
|                                             |             |
|                                             |             |
|                                             | and and     |
|                                             | Save Cancer |

Enter the details of the person you wish to complete at assessment, **ensuring that the e-mail address is correct, as the system will not highlight any errors**. Once all of the details have been entered, click 'Save'. On clicking 'Save', an e-mail will be sent to your nominated team member; the e-mail will contain a link for them to follow to an on-line assessment form. The link will remain 'live' for two weeks, after which time it will expire.

Please note that, in order for the assessment of your performance in placement element of your training to be satisfied, a minimum of five completed assessments must be received by the University. You may submit a maximum of 25 requests (including re-submissions, where the original request has expired). We would encourage you to chase up those Trust employees to whom you've sent requests and who still haven't responded as the expiry date approaches; this will mean that you don't have to use up your quota re-submitting requests.

#### **Reviewing TAPP requests**

As the link attached to the requests sent to your nominated team member will only remain accessible for two weeks, we would recommend that you monitor the status of those requests. You can do this by revisiting the TAPP tab:

You will note that, along with the details you submitted and the date of your assessment request, there is also a 'status' column which will show one of three possible statuses:

Sent – A request has been sent to the team member, but nothing has been received as yet.

**Completed** – Assessment has been completed and returned by the team member.

**Expired** – The team member did not respond within two weeks of the request.

| Status         Date<br>Created         Name         Role         Length of<br>working         Email address           Sent         20/03/2013 John Smith         Ward sister         25         aimee.stewart@ntw.nhs.uk           Sent         20/03/2013 John Smith         Nurse         20         john.smith@ntw.nhs.uk           Completed         22/03/2013 John Smith         Support         15         Jonathon.devitt@ntw.nhs.uk | Home<br>tudent N<br>Itake | Allocati<br>ame <b>Ry</b> a<br>RNM | ons Att<br>an, Martin,<br>1 S11 | endance<br>Mr | Web Links<br>Records upo<br>Last login da | Logout<br>lated<br>ate and time | reat learning prot experience prot fo<br>Contact us<br>13/02/2013 21:59:17<br>31/01/2013 11:55:2 |
|----------------------------------------------------------------------------------------------------|---------------------------|------------------------------------|---------------------------------|---------------|-------------------------------------------|---------------------------------|--------------------------------------------------------------------------------------------------|
| relationship           relationship           20/03/2013 Jame Stewart         Ward sister         25         aimee.stewart@ntw.nhs.uk           Sent         20/03/2013 John Smith         Nurse         20         john.smith@ntw.nhs.uk           Completed         22/03/2013 John Devitt         Support         15         john.smith@ntw.nhs.uk                                                                                        | Main details<br>Status    | TAP<br>Date<br>Created             | PName                           | Role          | Length of<br>working                      | Ema                             | iil address                                                                                      |
| Sent         20/03/2013 Jahmee Stewart         Ward sister         25         annee.stewart@ntv.nns.uk           Sent         20/03/2013 John Smith         Nurse         20         john.smith@ntw.nhs.uk           Completed         22/03/2013 John bevitt         Support         15         jonathon.devitt@ntw.nhs.uk                                                                                                    |                           |                                    |                                 |               | relationship                              |                                 |                                                                                                  |
| Sent         20/05/2013 John Smith         Nurse         20         John Smith@ntw.hhs.uk           Completed         22/03/2013 Jonathon Devitt         Support         15         Jonathon.devitt@ntw.hhs.uk                                                                                                    | Sent                      | 20/03/2013                         | Aimee Stewart                   | Ward sister   | 25                                        | aimee.stewart                   | @ntw.nhs.uk                                                                                      |
| Completed 22/03/2013 Jonathon Devitt Support 15 Jonathon.devitt@ntw.nhs.uk                                                                                                    | Sent                      | 20/03/2013                         | John Smith                      | Nurse         | 20                                        | john.smith@n                    | tw.nhs.uk                                                                                        |
|                                                                                                    | completed                 | 22/03/2013                         | Jonathon Devitt                 | Support       | 15                                        | jonation.dev                    | cconcw.nns.uk                                                                                    |

If you note that a request is nearing expiration, we would urge you to contact the team member to remind them of your request. If the request does expire, you can resubmit it by re-entering the nominated team-member's details.

## **Producing a TAPP Report**

A TAPP report can be requested at anytime by clicking on using the TAPP request page. You will be asked for a start and end date:

| Enter Values                                                            |
|-------------------------------------------------------------------------|
| Enter Start Date (placements ending before this date will be excluded): |
| Enter End Date (Placements ending after this date will be excluded):    |
| ΟΚ                                                                      |

It must be the actual start and end dates for the placement you are running the report for, even if the end date is in the future. Note that the dates need to include the end dates of any placements you wish to include. You can enter dates that span more than one placement e.g. to include responses from a spoke placement. This will be important for the LME Hub where there are spokes in between as it won't run the report unless the actual start and end dates for the full hub placement are used.

Because placements can end at different days on a weekend we recommend that the start date should be at least the Friday before the end date and the end date at least the following Monday.

Once you click on OK the report will be produced. Please be patient this can take a minute or two. If your selection included less than 5 responses the report will be blank.

# **Information for practitioners**

#### **Receiving a TAPP request**

As part of their training, students' performance whilst on placement must be assessed by those with whom they've worked – if you have worked with a student on placement, you may be asked to complete an assessment of their performance. All requests will come via e-mail and will look like this:

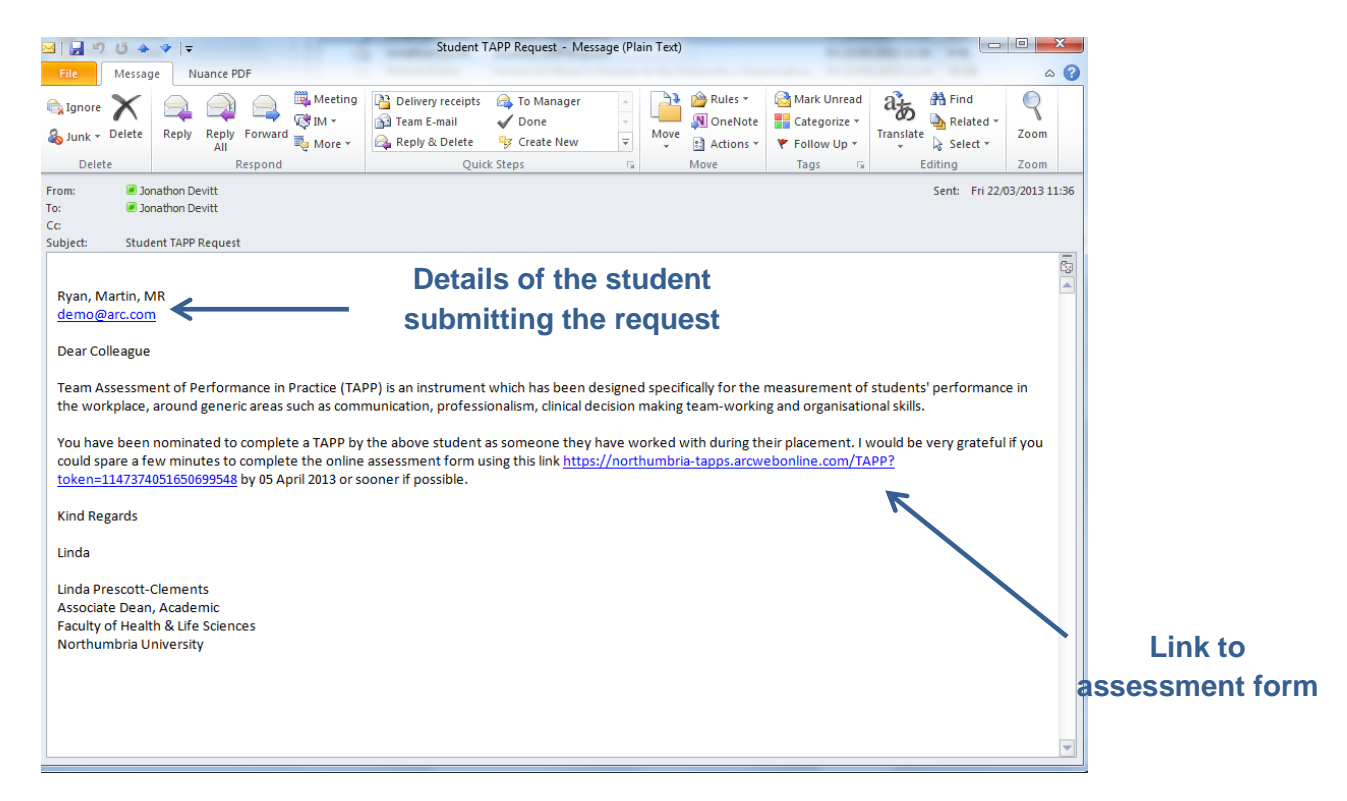

Simply click on the link within the body of the e-mail and you will be taken to an online assessment form. Please note that the link will only remain active for two weeks and will expire thereafter; the date on which the link will expire will be shown just after the link itself. If you want to complete the assessment, you must ensure you do so within the two week window. Also to note that your email address will be stored in the ARC system so students can see who they have sent TAPP requests too.

# **Completing a TAPP assessment form**

On clicking the link within the e-mail, a browser window will open and you'll be taken to the assessment form, which will look like the screen below. Please be patient, as it sometimes takes a couple of moments for the online assessment form to appear.

| northu<br>UNIVERS         | mbria Team Assessment<br>Performance in Pra                      | of<br>actice          |                         |                             |                                |                     |            |          |
|---------------------------|------------------------------------------------------------------|-----------------------|-------------------------|-----------------------------|--------------------------------|---------------------|------------|----------|
| Student Id:<br>10012321   | Commencement of Programme:<br>12/09/2011                         |                       | Group Nun               | iber:                       |                                |                     |            |          |
| Assessor: Jonathon Devitt |                                                                  |                       |                         |                             |                                |                     |            |          |
| Position/Role:            | Support                                                          |                       |                         |                             |                                |                     |            |          |
| Date:                     | 22/03/2013                                                       |                       | Length of v             | vorking relationship        | in weeks: 15                   |                     |            |          |
| Please grade the stude    | ent's performance in the areas below against the six             | Needs im<br>before re | provement<br>gistration | Borderline for registration | Acceptable for<br>registration | Above ex<br>for reg | pectations | Net      |
| practitioner as a refere  | asing the standard expected of a newly registered<br>ence point. | 1                     | 2                       | 3                           | 4                              | 5                   | 6          | observed |
| Professional Values       |                                                                  |                       |                         |                             |                                |                     |            |          |
| I: Treats patients with d | lignity and respect                                              | 0                     | 0                       | 0                           | ۲                              | 0                   | ۲          | 0        |
| 2: Maintains confidentia  | lity where appropriate                                           | O                     | 0                       | 0                           | 0                              | O                   | 0          | 0        |
| B: Practises in a caring  | & compassionate manner                                           | O                     | 0                       | Ô                           | 0                              | O                   | 0          | 0        |
| : Recognises the limits   | of their competence, seeking help when necessary                 | 0                     | 0                       | 0                           | 0                              | 0                   | 0          | 0        |
| Communication & Inte      | rpersonal Skills                                                 |                       |                         |                             |                                |                     |            |          |
| 5: Communicates effect    | ively with patients & families/carers                            | O                     | 0                       | 0                           | ۲                              | 0                   | 0          | 0        |
| : Listens effectively, wi | th patience & understanding                                      | O                     | 0                       | Ô                           | 0                              | O                   | 0          | 0        |
| : Recognises patients'    | anxiety and responds effectively                                 | O                     | 0                       | 0                           | 0                              | O                   | 0          | 0        |
| : Maintains accurate, c   | lear & complete patient records                                  | O                     | 0                       | 0                           | ۲                              | O                   | 0          | 0        |
| linical Practice          |                                                                  |                       |                         |                             |                                |                     |            |          |
|                           |                                                                  |                       |                         |                             |                                |                     |            |          |

You will see your details at the top of the form, as entered by the student requesting the assessment – you can amend these should they be incorrect. Below your details you will find the assessment questionnaire itself; questions are to be answered using the six-point scale, with 1 being the lowest score and 6 being the highest. There are also two free-text boxes which should be used to expand upon the multiple choice answers you've given above. Please note that you must provide an answer to every question before you'll be permitted to submit the form.

At the base of the form, you will have two options; you can either save the form to return to at a later date or can submit it straight away. If you choose to save the form, rather than to submit it, you can return to it by using the link in the TAPP request e-mail.

When you decide you're ready to submit the form, simply click 'Submit'. You'll be asked whether you're sure you wish to submit; if you are, click 'OK' and, if all questions have been completed, you'll see the following confirmation screen:

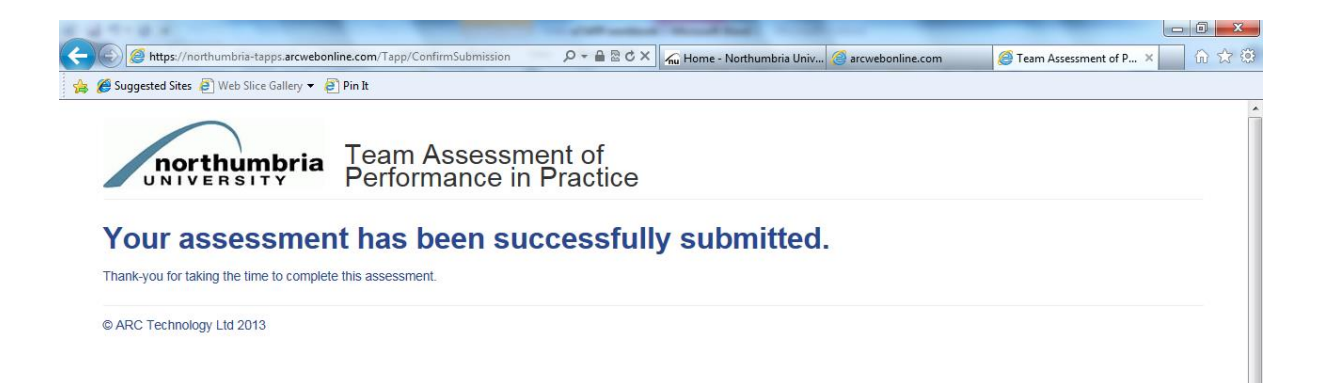

If you've missed a question, you will be prompted to go back and complete it – the below warning will be shown and the question which has been omitted will be highlighted in red. Simply complete the questions you've missed and resubmit the form.

| Suggested Sites 🧿 Web                                                                                                    | Slice Gallery 👻 🙆 Pin It                                                                                                    |                  |                                                               |                             |                                |                     |                  |          |
|----------------------------------------------------------------------------------------------------|----------------------------------------------------------------------------------------------------|------------------|---------------------------------------------------------------|-----------------------------|--------------------------------|---------------------|------------------|----------|
| northu                                                                                                    | mbria<br>Performance in P                                                                                                    | nt of<br>ractice |                                                               |                             |                                |                     |                  |          |
| Your submitted ans                                                                                                    | vers did not validate correctly. Please check your an                                                                                                    | swers for issues | and resubm                                                    | it the form.                |                                |                     |                  |          |
| Student Id:         Commencement of Programme:           10002795         12/09/2011                                                                                                    |                                                                                                    |                  | Group Num                                                     | iber:                       |                                |                     |                  |          |
| Assessor:                                                                                                    | Jonathon Devitt                                                                                                    |                  |                                                               |                             |                                |                     |                  |          |
| Position/Role:                                                                                                    | Support                                                                                                    |                  |                                                               |                             |                                |                     |                  |          |
| Date:                                                                                                    | 29/04/2013                                                                                                    |                  | Length of v                                                   | vorking relationship        | in weeks: 5                    |                     |                  |          |
| Please grade the student's performance in the areas below against the six                                                                                                    |                                                                                                    |                  | provement<br>gistration                                       | Borderline for registration | Acceptable for<br>registration | Above ex<br>for reg | pectations       | Not      |
| practitioner as a refe                                                                                                    | ence point.                                                                                                    | 1                | 2                                                             | 3                           | 4                              | 5                   | 6                | observed |
| Professional Values                                                                                                    |                                                                                                    |                  |                                                               |                             |                                |                     |                  |          |
| I: Treats patients with                                                                                                    | dignity and respect                                                                                                    | ۲                | 0                                                             | O                           | 0                              | 0                   | 0                | O        |
| 2: Maintains confidentiality where appropriate<br>An answer to this question is required.                                                                                                    |                                                                                                    | C                | С                                                             | С                           | С                              | С                   | С                | С        |
| An answer to this ques                                                                                                    |                                                                                                    |                  |                                                               |                             |                                |                     |                  |          |
| a maintains confidenti<br>An answer to this ques<br>B: Practises in a caring                                                                                                    | & compassionate manner                                                                                                    | 0                | 0                                                             | ۲                           | ©                              | 0                   | O                | O        |
| <ul> <li>waintains confidenti<br/>an answer to this ques </li> <li>Practises in a caring </li> <li>Recognises the limit an answer to this ques </li> </ul>                                                  | & compassionate manner<br>s of their competence, seeking help when necessary<br>lion is required.                                                                                 | 0                | ©                                                             | •                           | ©<br>                          | ©<br>C              | 0                | 0        |
| maintains confidenti<br>an answer to this ques<br>Practises in a caring<br>Recognises the limit<br>answer to this ques<br>Communication & Int                                                               | & compassionate manner<br>s of their competence, seeking help when necessary<br>tion is required.<br>arpersonal Skills                                                            | ©<br><u> </u>    | 0                                                             | ©                           | ©                              | C                   | 0                | 0        |
| meantains contidentity<br>an answer to this quess<br>Practises in a caring<br>Recognises the limit<br>an answer to this quess<br>Communication & Int<br>Communicates effect                                 | & compassionate manner s of their competence, seeking help when necessary tion is required. erpersonal Skills tively with patients & families/carers                              | ©                | ©                                                             | •                           | ©<br><u> </u>                  | ©                   | ©                |          |
| maintains consident     An answer to this ques     An answer to this ques     Practises in a caring     Ar answer to this ques     Communication & Int     Communicates effer     E. Listens effectively, v | & compassionate manner s of their competence, seeking help when necessary tion is required. erpersonal Skills tively with patients & families/carers ith patience & understanding |                  | ©<br>()<br>()<br>()<br>()<br>()<br>()<br>()<br>()<br>()<br>() | ©                           | ©<br>C<br>0<br>©               | 0<br>C<br>0<br>0    | 0<br>C<br>0<br>0 | ©        |